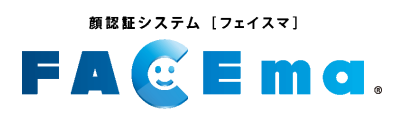

#### 入退場シリーズ

# KW通門サイトマニュアル

Ver.1.0

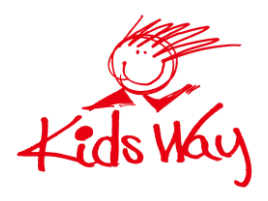

株式会社 キッズウェイ

#### 概 要

顔認証システム [フェイスマ]

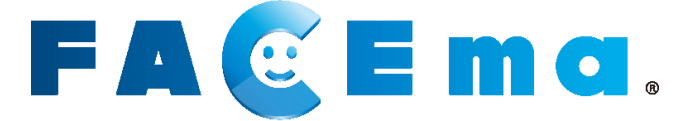

個人を識別し、入退場実績・体表温を自動で記録します。 入退場実績は建設キャリアアップシステム(CCUS)・グリーンサイトと連携します。 入退場記録がキッズウェイのサーバーに残るので出面管理にも使用できます。

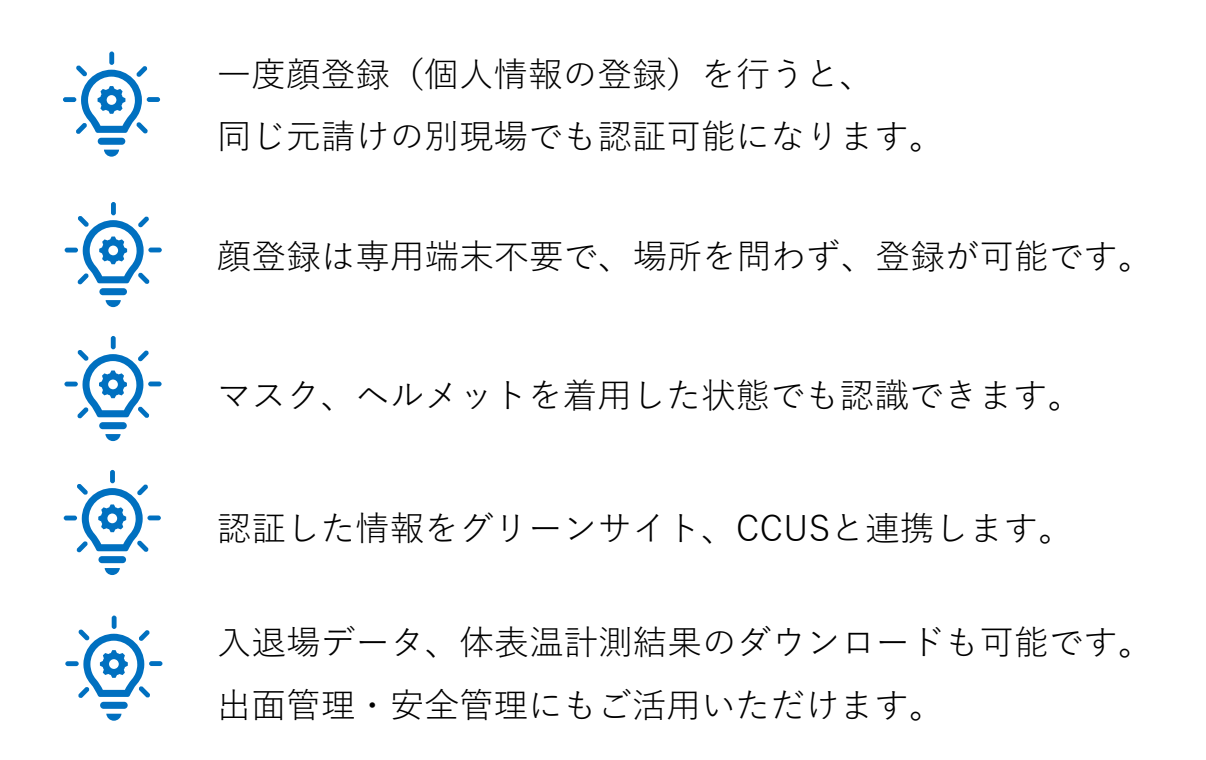

🗸 重要

FACEmaに関するご質問は、以下よりキッズウェイコールセンターまで お問い合わせください。

 ◆ 電話でのサポート 0570-783-114 【受付時間】9:00~21:00
 ◆ メールでのサポート

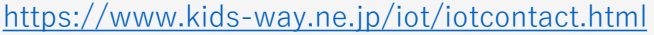

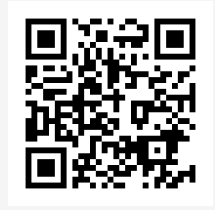

メールでのサポート

# <u>第1章 現場設置前 ......4</u> <u>1-1.ログイン画面-1</u>......5

目次

| <u>1-2.ログイン画面-2</u>       | 6 |
|---------------------------|---|
| <u>1-3. 現場選択画面(現場登録時)</u> | 6 |
| <u>1-4.管理メニュー画面</u>       | 7 |
| <u>1-5.現場一覧画面</u>         | 7 |
| <u>1-6. 現場情報画面</u>        | 8 |

| 第 | 2章            | 現場設置後         |      | <br> | <br> | 9  |
|---|---------------|---------------|------|------|------|----|
|   |               |               |      |      |      |    |
|   | <u>2-1. □</u> | <u> グイン画面</u> |      | <br> | <br> | 10 |
|   | <u>2-2.入</u>  | 退状況一覧画面       |      | <br> | <br> | 11 |
|   | 2-3.作         | 業者マスター情       | 報一覧… | <br> | <br> | 12 |
|   | 2-4.新         | 規承認方法         |      | <br> | <br> | 13 |

#### <u>第3章 現場メニューについて</u>.....14

| <u>3-1. 入退時刻一覧画面</u>         | 15   |
|------------------------------|------|
| <u>3-2. 現場事業者一覧</u>          | . 16 |
| <u>補足:KW通門とグリーンサイト連携について</u> | 17   |
| <u>補足:誤認証者削除について</u>         | 17   |
| <u>補足:現場の終了について</u>          | 18   |

| <u>改訂履歴</u> | 19 |
|-------------|----|
| 商標          | 20 |

管理者様向け

# 第1章 現場設置前

KW通門管理システムで現場情報を編集し グリーンサイトプロジェクトIDを登録

#### 1-1. ログイン画面-1

- 1 ブラウザを起動し、設定情報シート記載のKW通門管理システムのURLにアク セスします。
- 2 ユーザーIDとパスワードを入力し、ログインします。

#### ■ 推奨環境

- ◆ パソコンをご利用の場合
  - 推奨ブラウザ:Google Chrome
- ◆ スマートフォン/タブレットをご利用の場合
  - 推奨端末:iPad
  - 推奨ブラウザ:Safari

| 現場名                                  | FS様 デモ現場1                         |    |  |
|--------------------------------------|-----------------------------------|----|--|
| 現場端末用 QR コード                         |                                   |    |  |
|                                      | KW 通門管理システム                       |    |  |
| URL                                  | https://www.kwhub.jp/kidsway.html |    |  |
| ユーザ ID                               | Top and the                       | 参照 |  |
| パスワード                                |                                   |    |  |
|                                      | 顧認証入退管理システム                       |    |  |
| URL                                  | https://uidemo.kids-way.ne.jp/    |    |  |
| ユーザ ID                               | at hugs and still                 |    |  |
| パスワード                                | To Angle and Article              |    |  |
| <b>ン</b><br>ID、パスワードを入力<br>ID ユーザーID | 」し、KW通門にログインします。                  |    |  |

初回は「<u>1-2.ログイン画面-2</u>」(P.7)へ、2回目以降は「<u>1-3.現場選択画面</u>」 (P.7)へ遷移します。

### 1-2. ログイン画面-2

初回ログイン時には「利用規約および個人情報保護取扱い方針」と「パスワードの変更画面」が表示されます。

- 1 お読みいただき、同意の上、チェックを入れます。
- 2 変更後のパスワードを入力し、 [利用規約に同意してログイン] ボタンをク リックします。

|                                                                                                | MARTIN PORT & AL                                                         |                                  |                              | 1           |     |
|------------------------------------------------------------------------------------------------|--------------------------------------------------------------------------|----------------------------------|------------------------------|-------------|-----|
| キッスウエイ通行 個人<br>株式会社ヨコハマシスラ                                                                     | に同被保護力封<br>Fムズ                                                           |                                  |                              |             |     |
| 株式会社ヨコハマシスラ<br>ム」という。)において<br>報保護方針を定めます。                                                      | モムズ(以下「当社」という。<br>こ、個人情報の保護に関する法                                         | )は、当社がキッズウェイ通門<br>令を遵守して個人情報を適切に | システム(以下「本システ<br>取り扱うために、本個人情 | -           |     |
|                                                                                                |                                                                          |                                  |                              |             |     |
| 関係法令・ガイドライン                                                                                    | 、等の遵守                                                                    |                                  |                              | -           |     |
| 関係法令・ガイドライン<br>当社は、個人情報保護法                                                                     | √等の遵守<br>まその他の法令及び「個人情報                                                  | の保護に関する法律についての                   | ヴイドライン」、本方針そ                 | •           |     |
| 間係法令・ガイドライン<br>当社は、個人情報保護法<br>「「キッズウェイ通<br>」「「キッズウェイ通<br>」「「日報取扱いび<br>ザーID                     | 等の遵守<br>その他の法令及び「個人情報<br>「り」の利用に際して、」<br>「計」に同意します。<br>dhadmin01         | の保護に関する法律についての<br>こ記の「利用規約」および   | ヴイドライン」、本方針そ                 | ÷<br>خ۲ → г | -   |
| 間係法令・ガイドライン<br>当在は、個人情報保護3<br>□「キッズウェイ通<br>個人情報取扱いが<br>!-ザーID                                  | ○ 荷の遵守<br>まその他の法令及び「個人情報<br>門」の利用に際して、」<br>計」に同意します。<br>dhadmin01        | の保護に関する法律についての<br>二記の「利用規約」および   | ガイドライン」、本方針そ                 | 新パスワ        | 7 — |
| 間係法令・ガイドライン<br>当左は、個人情報保護:<br>「「キッズウェイ通<br>「個人情報取扱いプ<br>」ーザーID<br>実後の<br>スワード                  | 薄の進守<br>まその他の法令及び「個人情報<br>門」の利用に際して、」<br>計 」に同意します。<br>dhadmin01         | の保護に関する法律についての<br>- 記の「利用規約」および  | 57 ( 57 2) , *5317           | 新パスワ        | 7 — |
| 間係法令・ガイドライン<br>当在は、個人情報保護ジ<br>□ 「キッズウェイ通<br>一個人情報取扱いび<br>レーザーID<br>ジスワード<br>実後の<br>スワード<br>実後の | 等の遵守<br>その他の法令及び「個人情報<br>「 <b>門」の利用に際して、」</b><br>「針」に同意します。<br>dhadmin01 | の保護に開する法律についての<br>- 記の「利用規約」および  | 57ドライン」、本方計で                 | 新パスワ        | 7-  |

「現場選択」画面が表示されます。

- 1-3. 現場選択画面(現場登録時)
  - 1 [管理メニューへ] ボタンをクリックします。

| 工事コード ∲                  | 現場名   | (\$ | 支店 | \$<br>営業所 | 0 | 開始         | 🕴 🖓 atus 🔅 | 現場選択 |
|--------------------------|-------|-----|----|-----------|---|------------|------------|------|
| DHJISCD0001KJ0<br>00000f | demo3 |     | デモ |           |   | 2021/03/01 | 稼働中        | 選択   |

「管理メニュー」画面が表示されます。

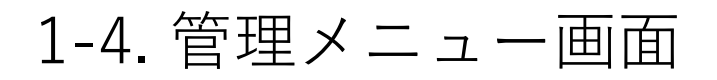

1

管理メニュー内の「現場情報」から[現場一覧]ボタンをクリックします。

|      | KW通門システム                       | パスワード変更   | ログアウト |
|------|--------------------------------|-----------|-------|
|      | 管理メニュー                         | 現場選択画面へ戻る | 1     |
| 共通 7 | カウント管理 協力会社アカウント一覧 協力会社アカウント登録 | ţ         |       |
| 現    | 場情報<br>現場一覧<br>CLICK!          |           |       |

※ログインユーザーの権限によって機能が制限される場合があります。

## 1-5. 現場一覧画面

1 [編集]ボタンをクリックします。

|                      |                  |      | 現場一覧 |            |            |        |                            |
|----------------------|------------------|------|------|------------|------------|--------|----------------------------|
| 10 🗸 件表示             |                  |      |      |            |            | 検      | □ 工期完了現場を表<br>〒 <b>〒</b> 〒 |
| ワイズワーク<br>現場ID       | 現場名              | ↓ 支店 | 営業所  | • 開始日 •    | 完了日        | Status | 編集                         |
| DHJISCD0001KJ00000f1 | kidswaysample現場3 | デモ   |      | 2021/04/01 | 2022/04/01 | 稼働中    | 編集                         |
| DHJISCD0001KJ0000165 | kidswaysample現場4 | デモ   |      | 2021/04/01 | 2022/03/31 | 稼働中    | 編集                         |
| DHJISCD0001KJ00000c8 | kidswaysample現場  | デモ   |      | 2021/03/01 | 2022/03/01 | 稼働中    | 16. <del>4.</del>          |
|                      |                  |      |      |            |            | CLIC   | <b>(!_`</b> ),,            |

※ログインしたユーザーIDに紐づいている現場が表示されます。

1-6. 現場情報画面

1 グリーンサイト(GS)用のプロジェクトID、ログインIDおよびパスワードを 入力します。

🗸 重要

- グリーンサイト内のプロジェクトメニューから「詳細確認」を確認し、プロジェクト基本 情報に記載のプロジェクトIDを入力してください。
- KW通門管理システムのログインID、パスワードではありません。
- 他現場のプロジェクトIDを入力しないようにご注意ください。

2 [GS確認] ボタンをクリックし、「確認正常」が表示されることを確認します。

※ [保存] ボタンをクリックすると、入力内容が保存されます。

| 工事コード 🚳     | DHJISCD0001KJ00000a8    |
|-------------|-------------------------|
| 入退送信先連携区分 🕫 | GS 儼先連携 🗸               |
| GSプロジェクトコード |                         |
|             | GSID GSPASS GS7687      |
|             |                         |
| 現場名(必須)     | kidsdemo1               |
|             | 2021/03/01 ~ 2021/04/30 |

| 13 DHROH |  |  |
|----------|--|--|
|          |  |  |

※入力に誤りがある場合は、エラーが表示されます。

3 「保存」ボタンをクリックします。

| アカウント        | (営業所毎 アカウントー覧) > 迫加 |                   |
|--------------|---------------------|-------------------|
| ☑ YS DH保守用   |                     |                   |
|              |                     | キャンセル 盛存          |
|              |                     | <u>ُلْبَ</u> کُلْ |
| <b>乐</b> が空了 | ま  た  と美元さわます       | 0 -               |

「現場の更新が完了しました」と表示されます。

4 ブラウザを閉じ、完了します。

管理者様向け

#### 管理者様向け

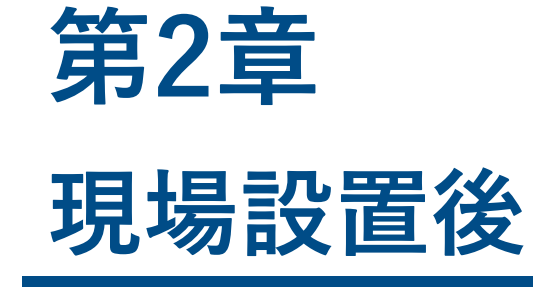

#### KW通門管理システムで入退場者を確認し 1人ひとりグリーンサイトへの連携を承認

### 2-1. ログイン画面

- 1 ブラウザを起動し、設定情報シート記載のKW通門管理システムのURLにアク セスします。
- 2 ユーザーIDとパスワードを入力し、ログインします。

#### ■ 推奨環境

- ◆ パソコンをご利用の場合
  - 推奨ブラウザ:Google Chrome
- ◆ スマートフォン/タブレットをご利用の場合
  - 推奨端末:iPad
  - 推奨ブラウザ:Safari

| 場名           | FS様 デモ現場1                         |       |
|--------------|-----------------------------------|-------|
| 掲場端末用 QR コード |                                   |       |
|              | KW 通門管理システム                       |       |
| RL           | https://www.kwhub.jp/kidsway.html |       |
| ューザ ID       |                                   | ─ 参 照 |
| パスワード        | high and the                      |       |
|              | 顔認証入退管理システム                       |       |
| RL           | https://uidemo.kids-way.ne.jp/    |       |
| ∟ーザ ID       | at hust-melait)                   |       |
| °            | W. Angle and Mill                 |       |

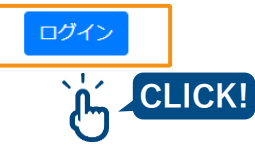

## 2-2.入退状況一覧画面

1 選択する現場の [選択] ボタンをクリックします。

※ログイン後に「管理メニュー」画面が表示された場合は、画面右上の[現場選択 画面へ戻る]ボタンをクリックして「現場選択」画面に遷移してください。

| 0 🖌 件表示                  |       |      |      |     |            |        |      |
|--------------------------|-------|------|------|-----|------------|--------|------|
| 工事コード 🕴                  | 現場名   | ≑ 支店 | ♦ 営業 | ቻ 🔹 | 開始         | Status | 現場選択 |
| DHJISCD0001KJ0<br>00000f | demo3 | デモ   |      |     | 2021/03/01 | 稼働中    | 選択   |

2 その日に現場の認証端末で顔認証を行った作業員の一覧(入退場履歴)が表示 されます。

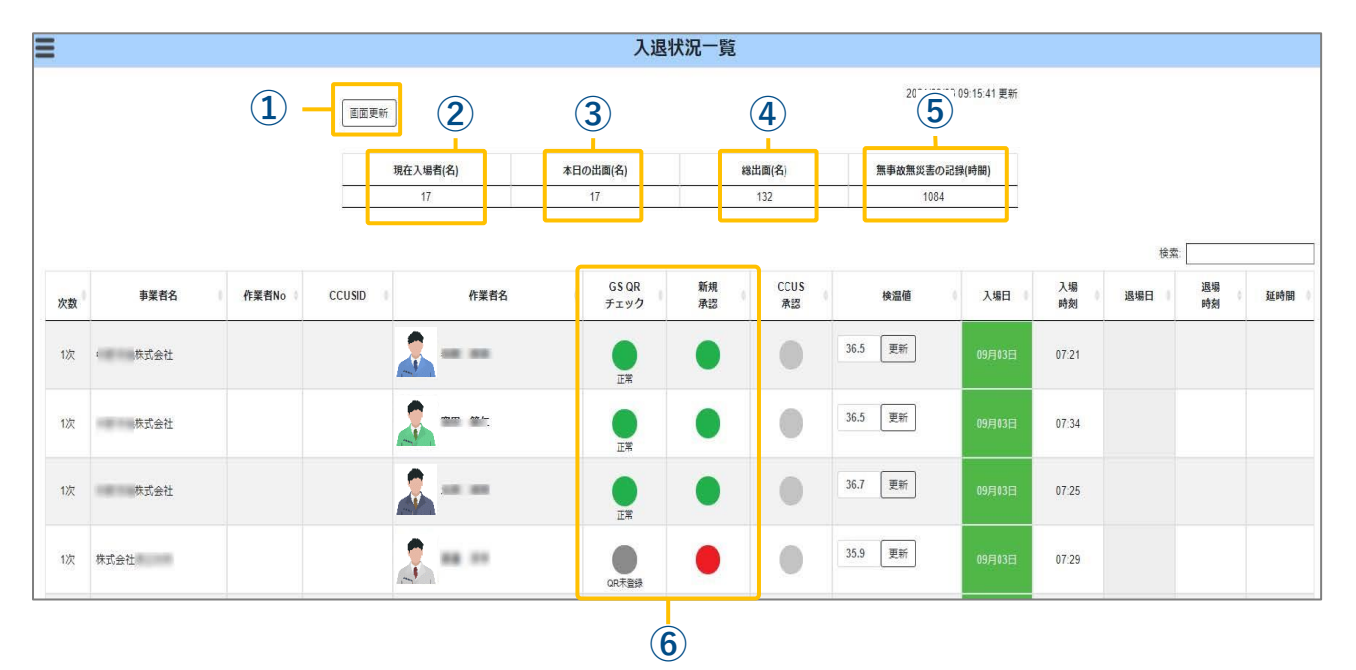

| 1 | 画面更新           | 押下すると入退状況を最新の状態に更新します。<br>※自動更新機能はありません                               |
|---|----------------|-----------------------------------------------------------------------|
| 2 | 現在入場者(名)       | 現在何名現場に入場しているのかを表示しています。                                              |
| 3 | 本日の出面(名)       | 入退場問わず、当日の顔認証者数を表示しています。                                              |
| 4 | 総出面(名)         | 現場で初めて顔認証がされてから今までの顔認証者数を<br>表示しています。                                 |
| 5 | 無事故無災害の記録(時間)  | 現場の工期開始日から現在時刻までの総経過時刻を表示<br>しています。<br>※顔認証を行っていない日も計測対象です。           |
| 6 | GSQRチェック、新規承認欄 | GSに送信する条件を満たしているかを表示しています。<br>詳しくは「2-3.作業者マスター情報一覧」(p.14)をご参照<br>ください |

## 2-3.作業者マスター情報一覧

1 画面左上の ≡をクリックし、「現場作業者一覧」を選択します。

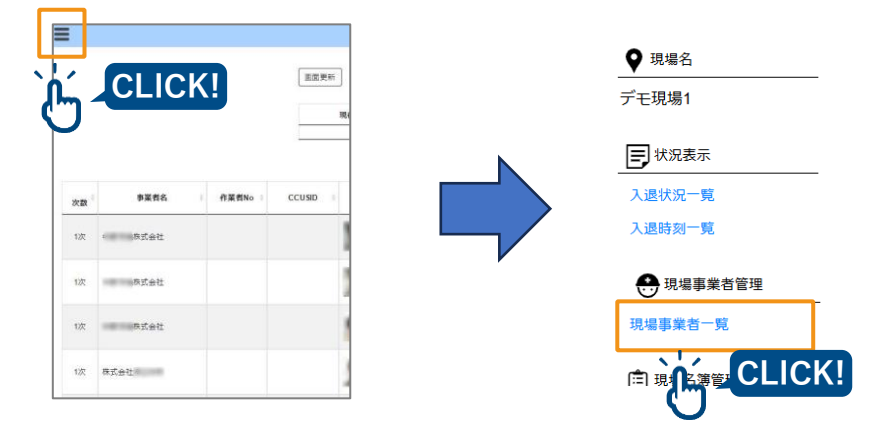

現場メニューが表示されます。

2 選択した現場に**一度でも入場したことがある人**の一覧が表示されます。

GSQRチェック欄と新規承認欄が**どちらも●であれば**、問題なくグリーンサイトに データが送付されます。

どちらかが●以外の場合、その人のデータはグリーンサイトおよびCCUSと連携されま せん。

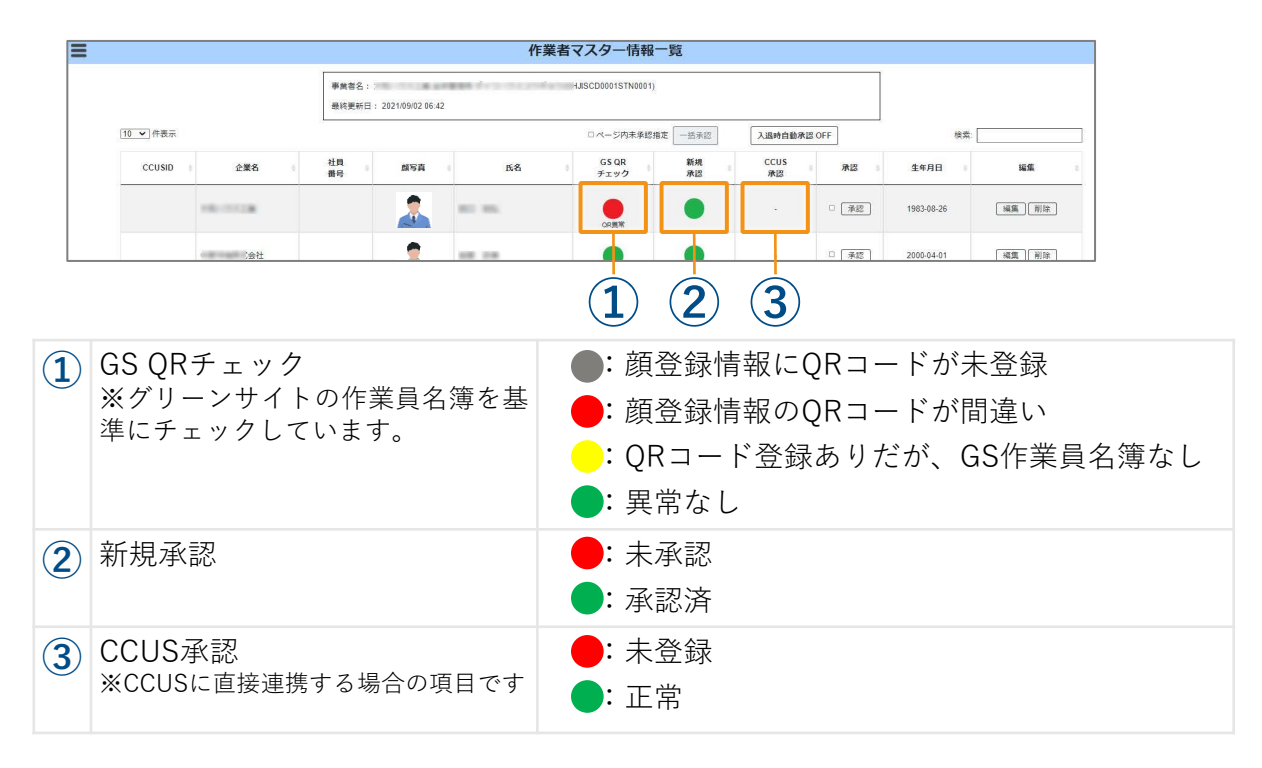

#### 2-4. 新規承認方法

顔認証で入場した人が正しい現場入場者かを確認し、承認する必要があります。 (1現場につき、1人ひとりに初めの1回のみ)

■承認方法(3通り)

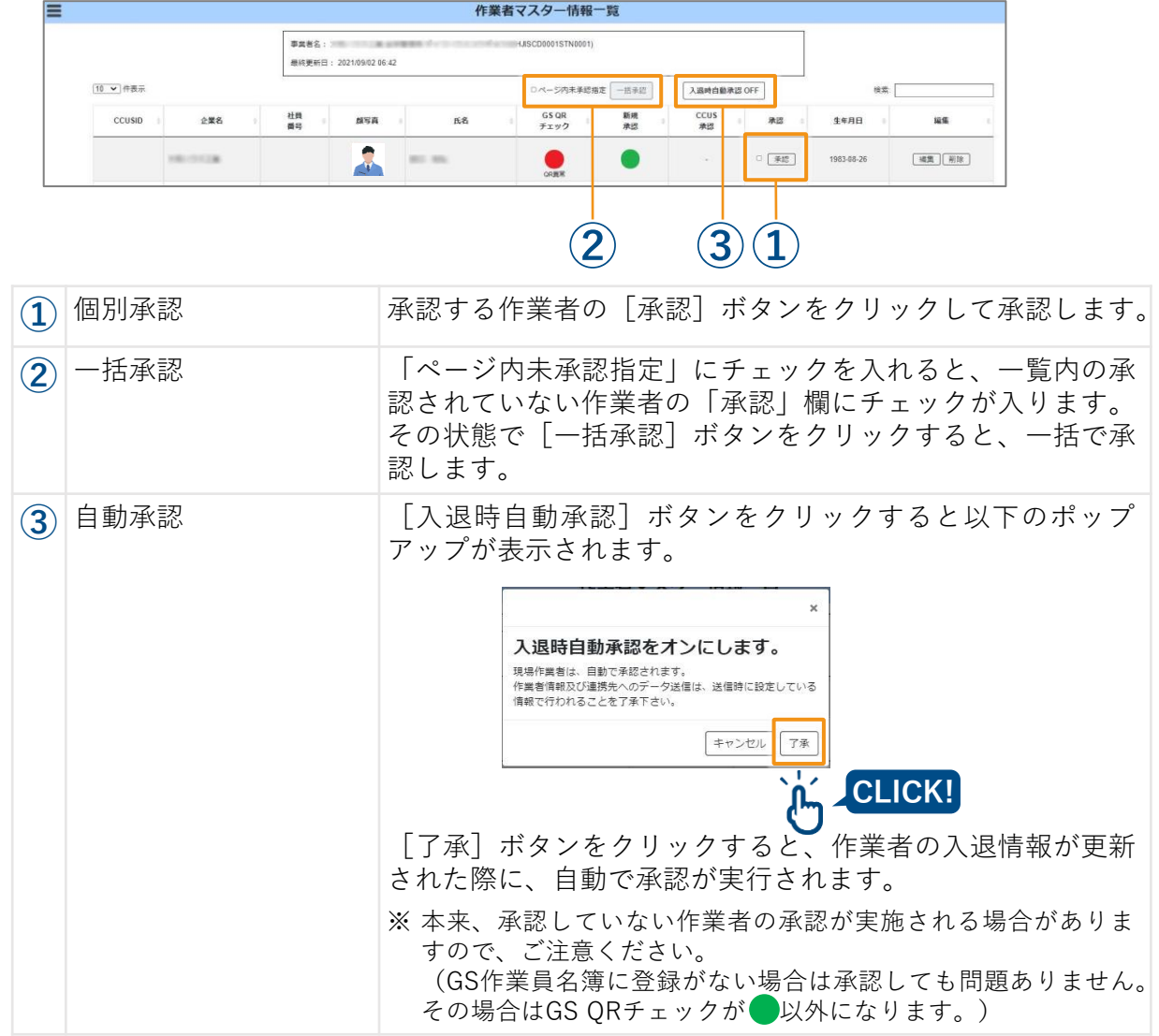

## 

自動承認機能は、ONにした瞬間を起点とし、「それ以降に該当現場にて顔認証で入場した 人」が自動的に承認されます。

自動承認がOFFのときに入場している作業員がそれ以降入場しない場合、未承認のままです。 その場合は手動での承認が必要となります。

管理者様向け

# 第3章 現場メニューについて

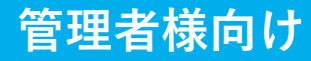

#### 3-1. 入退時刻一覧画面

1 画面左上の≡をクリックし、「入退時刻一覧」を選択します。

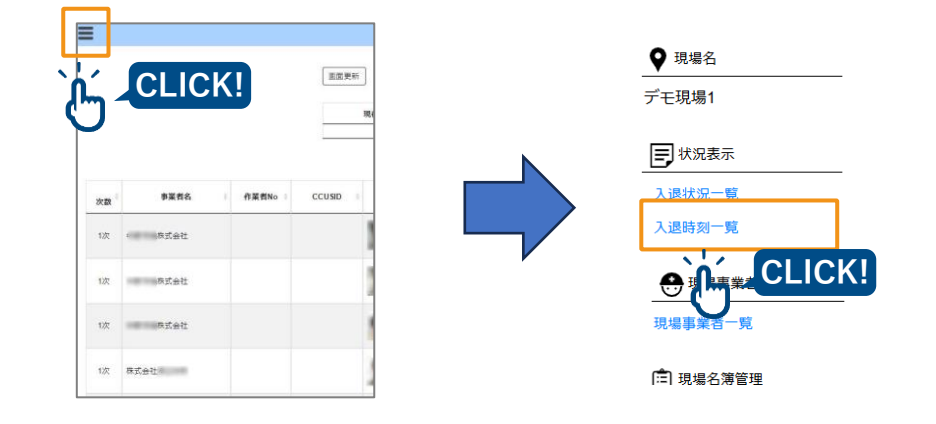

2 該当現場での入退場履歴が確認できます。 ダウンロードはKW通門上ではできませんので、入退管理システムからお願い致します。

| =                                                      |             | 入退履歴  |        |        |        |                      |          |
|--------------------------------------------------------|-------------|-------|--------|--------|--------|----------------------|----------|
| (1)<br>使素範囲 2024年11月01日 ~ 2024年12月31日<br>□ 全入退場データを含める |             |       |        |        |        |                      |          |
|                                                        |             |       |        |        | (4     | ) — <sub>検索:</sub> [ |          |
| 事業者名 💧                                                 | No   CCUSID | 作業者   | 入場日 ♦  | 入場時刻 ♦ | 退場日 🕴  | 退場時刻                 | 延時間 🔶    |
| 株式会社キッズウェイ                                             | 240371      | 00 00 | 12月11日 | 11:00  | 12月11日 | 18:03                | 07:02:07 |
| 株式会社キッズウェイ                                             | 126945      | 00 00 | 12月11日 | 13:45  | 12月11日 | 18:02                | 04:16:58 |
| 株式会社キッズウェイ                                             | 438795      | 00 00 | 12月12日 | 11:51  | 12月12日 | 17:59                | 06:08:19 |

| 1 | 検索範囲        | 選択した期間の入退場履歴が表示されます。<br>※空白だと全ての日時が対象となります。                                                |
|---|-------------|--------------------------------------------------------------------------------------------|
| 2 | 全入退場データを含める | チェックを入れると、顔認証を行った全ての履歴が表示<br>されます。<br>※チェックを入れていなければ、該当日の一番早い入場データ、<br>一番遅い退場データのみが表示されます。 |
| 3 | 表示ボタン       | 押下すると①、②の条件に合った入退場データが表示さ<br>れます。                                                          |
| 4 | 検索          | 列の項目すべてに対してキーワード検索が行えます。                                                                   |

#### 3-2. 現場事業者一覧

顔認証を行った作業員が所属する会社が一覧で表示されます。 (顔登録時に登録した所属会社です。)

1

画面左上の≡をクリックし、「現場事業者一覧」を選択します。

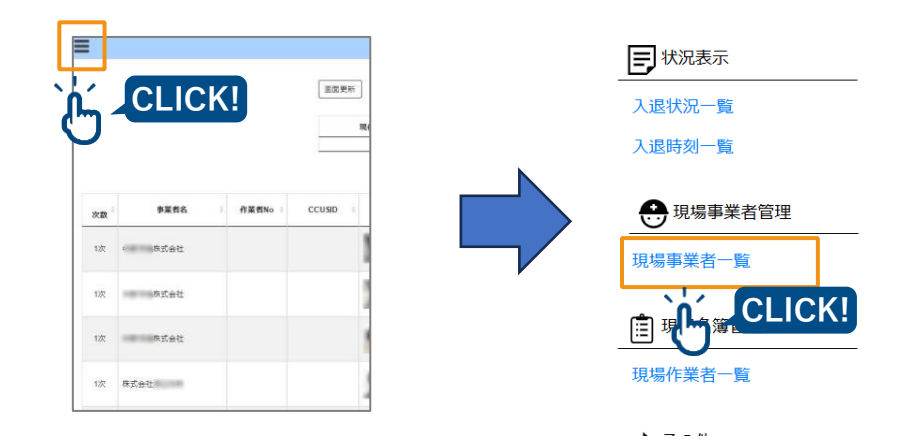

2 該当現場にて顔認証を行った作業員が所属する会社名(=事業者名)が表示されます。

事業者ごとの住所や社会保険加入情報などを記入し、保存することが可能です。 ※こちらの情報はグリーンサイトには連携されません。

|          |                     | 現場               | 事業者一覧 |        |        |       |
|----------|---------------------|------------------|-------|--------|--------|-------|
| 表示フィルタ   | 会社読み(五十音)           | <b>~</b> 区分      | ▼ 都道  | 府県 🗸 🗸 |        |       |
| 場名 :デモ現場 | ≣1                  |                  |       |        |        |       |
| ✔ 件表示    |                     |                  |       |        | 検索:    |       |
| よみキー 🗸   | 事業者名                | ÷                | 支店名   | ♦ 区分 ♦ | 都道府県 🝦 | 編集    |
| き        | 株式会社キッズウェイ          |                  | デモ    |        | 愛知県    | 編集 削除 |
| 5        | キッズウェイ              |                  | 事業管理  |        | 愛知県    | 編集 削除 |
|          | ·                   |                  |       |        | W 6010 |       |
|          |                     |                  | 事業者編集 |        |        |       |
|          | 事業者情報 (CCUS事業者ID:未) | 登録 CCUS支店ID:未登録) |       |        |        |       |
|          | 事業者コード(必須)          | MK0000002        |       |        |        |       |
|          | 支店コード 🛷             | STN0001          |       |        |        |       |
|          | 事業者名。               | 株式会社キッズウェイ       |       |        |        |       |
|          | 読み 必須               | かぶしきがいしゃきっず      | うえい   |        |        |       |
|          | 五十音                 | ₹ <b>`</b>       |       |        |        |       |
|          | 支店名 心隱              | デモ               |       |        |        |       |
|          | 事業者住所等 🗠            |                  |       |        |        |       |
|          |                     |                  |       |        |        |       |
|          |                     |                  |       |        |        |       |
|          |                     |                  |       |        |        |       |
|          | 元請管理情報              |                  |       |        |        |       |
|          | 区分1 建築              | ~                |       |        |        |       |
|          | 備考                  |                  |       |        |        |       |
|          |                     |                  |       |        |        |       |
|          |                     |                  |       | 147    | 単新     |       |

補足: KW通門とグリーンサイト連携について

- KW通門からグリーンサイトに入退場データを送るためには、 以下2つの条件を満たす必要があります。
- 連携に必要なKW通門側の登録状況は「<u>2-4. 作業者マスター情報一覧 (承認方法)</u>(p.14) 画面から確認できます
  - 1. グリーンサイト側でその作業者が受入処理され、作業員名簿に登録されている
  - 2. KW通門側で作業者のGSQRコードが正しく登録され、かつ入場が承認されている

■GSQR登録・更新フロー

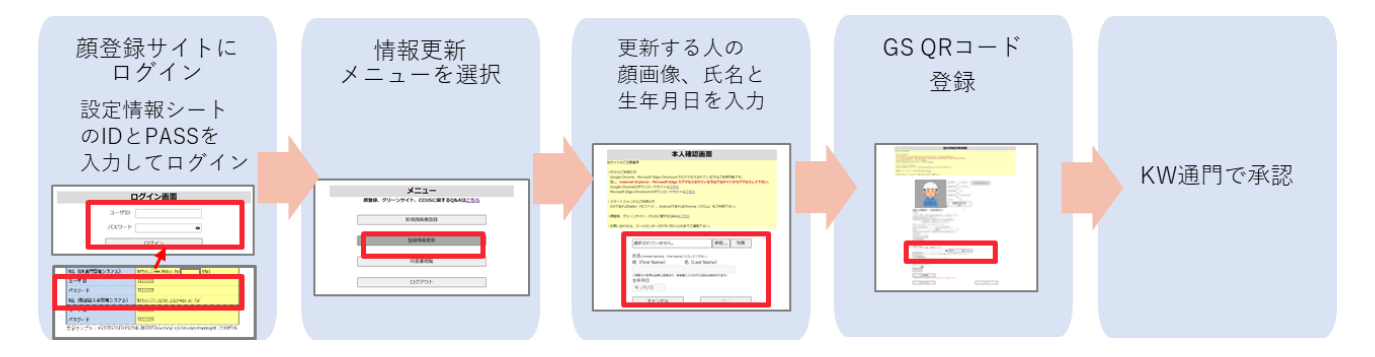

#### 補足:誤認証者削除について

 本来入場しないはずの作業者が入場していた場合は、作業者マスター一覧画面 から対象の作業者を削除してください。

|          |         |                     |                  | 作業者、                  | マスター情報-           | 覧        |            |       |            |           |
|----------|---------|---------------------|------------------|-----------------------|-------------------|----------|------------|-------|------------|-----------|
|          |         | 事業者名: )<br>最終更新日: 2 | 2021/09/02 06:42 | ana de se se se se se | JISCD0001STN0001) |          |            |       |            |           |
| 10 🖌 件表示 |         | 2                   |                  |                       | ロページ内未承認指加        | E — 括承認  | 入退時自動承諾    | g OFF | 検索: [      |           |
| CCUSID   | t 企業名 ( | 社員<br>番号            | 儲写真              | 6 氏名 6                | GS QR<br>チェック     | 新規<br>承認 | CCUS<br>承認 | 承認    | 生年月日       | 編集        |
|          | 10-1128 |                     | 2                |                       | CR異常              |          |            | □ 承認  | 1983-08-26 | 編二一前除     |
|          | 。会社     |                     |                  |                       |                   |          |            | □ 承認  | 2000-04-01 | [編集]   削除 |
|          |         |                     |                  |                       |                   |          |            |       |            |           |
|          |         |                     | -                |                       |                   |          |            |       |            |           |
|          |         |                     |                  | 「+ッズ 太郎」の名澤情報を削       | #L#F. \$3LING     | ×<br>すか? |            |       |            |           |

管理者様向け

#### 補足:現場の終了について

入退場が発生しなくなった現場は「入退終了現場」となり、KW通門管理システムの 「現場選択画面」、「現場一覧」で通常は表示されません。

#### ◆入退終了現場の条件

①6か月以上入退がない現場

②工期開始から一度も入退が行われず、工期終了日を迎えた現場

③工期終了日から3か月以上経過し、その間入退がない現場

KW通門上で「入退終了現場」の入場履歴の確認や現場情報を編集する場合は、各画 面の右上にある「入退終了現場を表示」にチェックを入れてください。

| KW通門システム |            |     |   |      |         |      |            | パスワード変更  | ログアウト |
|----------|------------|-----|---|------|---------|------|------------|----------|-------|
| 現        | <u>場選択</u> |     |   |      |         |      | 管理>        |          |       |
|          |            |     |   |      |         |      | ☑ 入退<br>表示 | 終了現場を    |       |
|          | 10 🖌 件表示   |     |   |      |         | 検索:  |            |          |       |
|          | エ事⊐-<br>ド  | 現場名 | ÷ | 支店 ≑ | 営業<br>所 | 開始 🕴 | Status     | 現場<br>選択 |       |
| ◆現場選択画面  |            |     |   |      |         |      |            |          |       |

| ≡        |     | 現場一覧       |             |             |
|----------|-----|------------|-------------|-------------|
|          |     |            |             | ☑ 入退終了現場を表示 |
| 10 🗸 件表示 |     |            | 検索          | i           |
| 現場ID ∳   | 現場名 | 支店 🕴 営業所 🕴 | 開始日 💠 完了日 🛊 | Status ≑ 編集 |
|          |     |            |             |             |
|          | •   |            | _           |             |

◆現場一覧画面

## 改訂履歴

| 版数     | 発行年月日   | 改訂内容 |
|--------|---------|------|
| Ver1.0 | 2025年3月 | 初版発行 |

#### 管理者様向け

#### 商 標

- FACEmaは、株式会社キッズウェイの登録商標です。
- グリーンサイトは、株式会社MCデータプラスの登録商標です。
- CCUS(建設キャリアアップシステム)は、一般財団法人建設業振興基金の商標です。
- Google Chrome、およびAndroidはGoogle LLCの商標です。
- Microsoft Edgeは、米国Microsoft Corporationの、米国およびその他の国における登録商標または商標です。
- iPad、およびSafariは、Apple Inc.の商標です。
- iOSは、Apple Inc.のOS名称です。
- IOSは、Cisco Systems, Inc. またはその関連会社の米国およびその他の国における登録商標または商標であり、ライセンスに基づき使用されています。
- QRコードは(株) デンソーウェーブの登録商標です。

#### 顔認証システム [フェイスマ] KW通門サイトマニュアル

2025年3月21日発行 Ver.1.0

#### 発行元 株式会社キッズウェイ

〒489-0975 愛知県瀬戸市山の田町155番地 TEL: 0570-783-114 URL: <u>https://www.kids-way.ne.jp/index.html</u>